# Additional Resources available through ISOS

### Sign up for health and security email alerts.

Stay informed of health, safety or security risks in your travel destination(s).

#### To sign up for health and security email alerts:

- 1. Go to the International SOS website (<u>www.internationalsos.com</u>) and enter Western's membership number under 'Member Log In'.
- 2. Select 'Email Alerts' in the left-hand menu.
- 3. Enter your name and email address under 'How do I register'.
- 4. You will receive confirmation of registration by email along with a link to activate your account.
- 5. Log in using your email address.
- 6. Select 'Email Alerts' from the left-hand menu.
- 7. Check the box next to the type of alerts you wish to receive.
- 8. Use the drop-down menu to select 'All updates' or 'Special Advisories'.
- 9. Place check marks in the boxes next to your country/countries of interest.
- 10. Select 'Save Changes' when you have completed your selections.

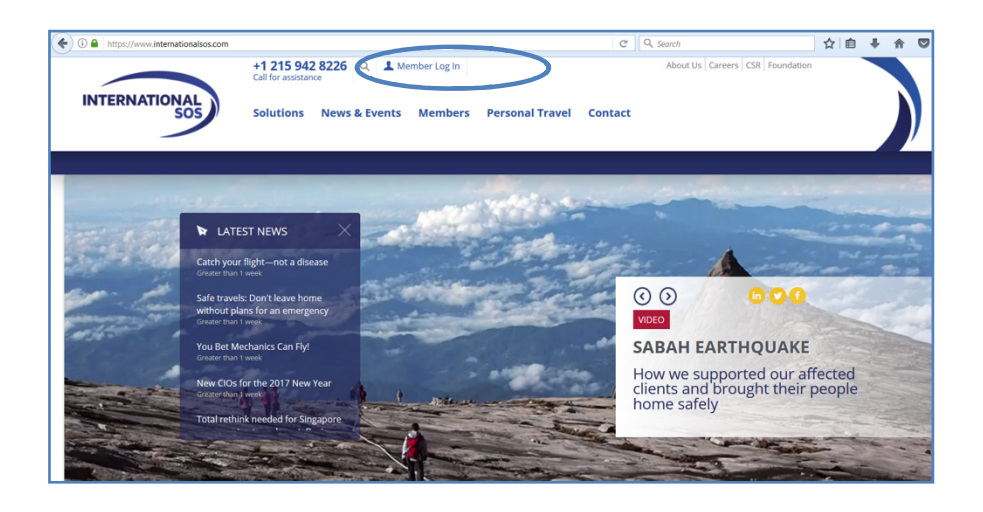

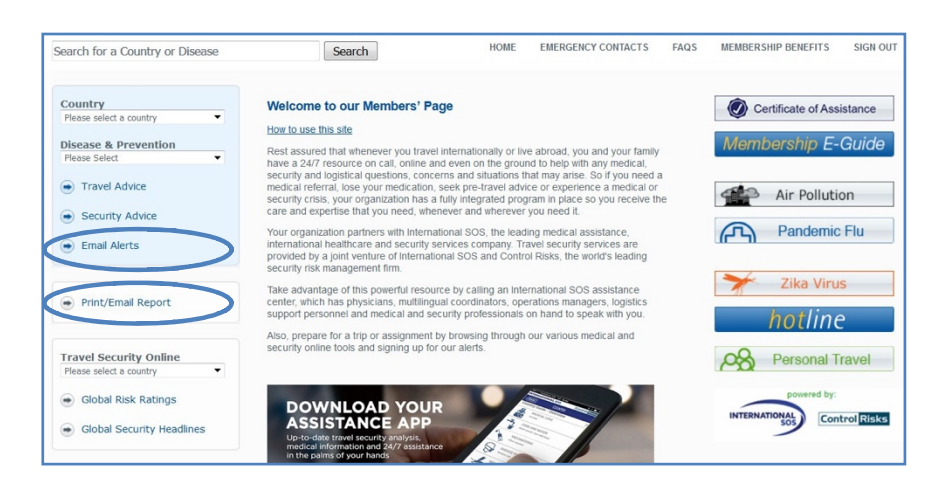

| My Alerts   Logon |                                                                                                    |                                                                                                    |           |
|-------------------|----------------------------------------------------------------------------------------------------|----------------------------------------------------------------------------------------------------|-----------|
|                   | Email alerts                                                                                                    |                                                                                                    |           |
|                   | You can choose to receive a number of email alerts to keep you up to date with the latest developments around the world. |                                                                                                    |           |
|                   | How do I register                                                                                                    | Login for existing users                                                                                                  |           |
|                   | If you have not registered to receive email alerts before,<br>then enter your name and email address to register.        | If you have already registered to receive email alerts,<br>enter your email address in the form below and click<br>Login. |           |
|                   | Name:<br>Email<br>address:                                                                                               | Email<br>address:                                                                                                    | $\square$ |
|                   | Register                                                                                                    | Login                                                                                                    |           |

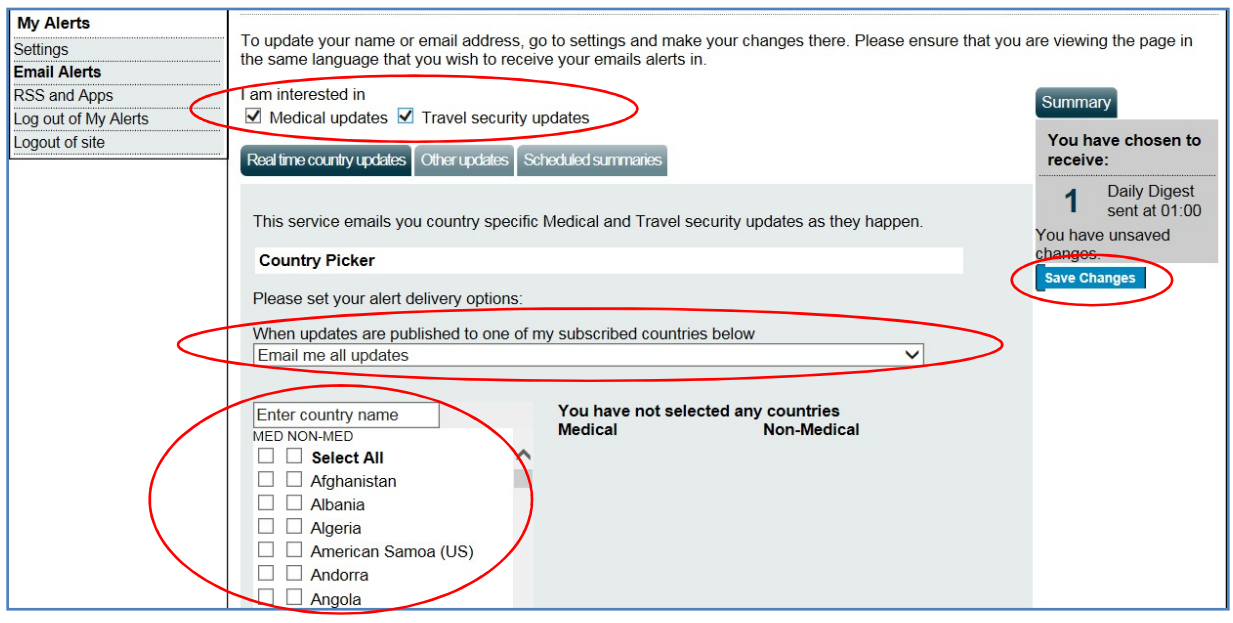

#### Other updates and scheduled summaries:

In this same section, you can also choose to receive emails regarding global issues, changes to health or security risk ratings, daily digests, monthly digests and regional security forecasts.

# Stay safe throughout your travel. Download the Assistance App.

- One-touch dialing to the closest International SOS Assistance Centre, for immediate help.
- Mobile-friendly medical and travel security information to prepare for your travel.
- The latest medical and travel security alerts before and during trips, allowing you to adjust plans if needed.

#### To download the App:

- 1. Go to <u>http://app.internationalsos.com</u> or search on your regular app store.
- 2. Once the app is downloaded on your phone, enter the Western University membership number. You will then be connected to the member services.

### More Information on ISOS services

- Membership eGuide
- Log in to www.internationalsos.com using Western's membership number.

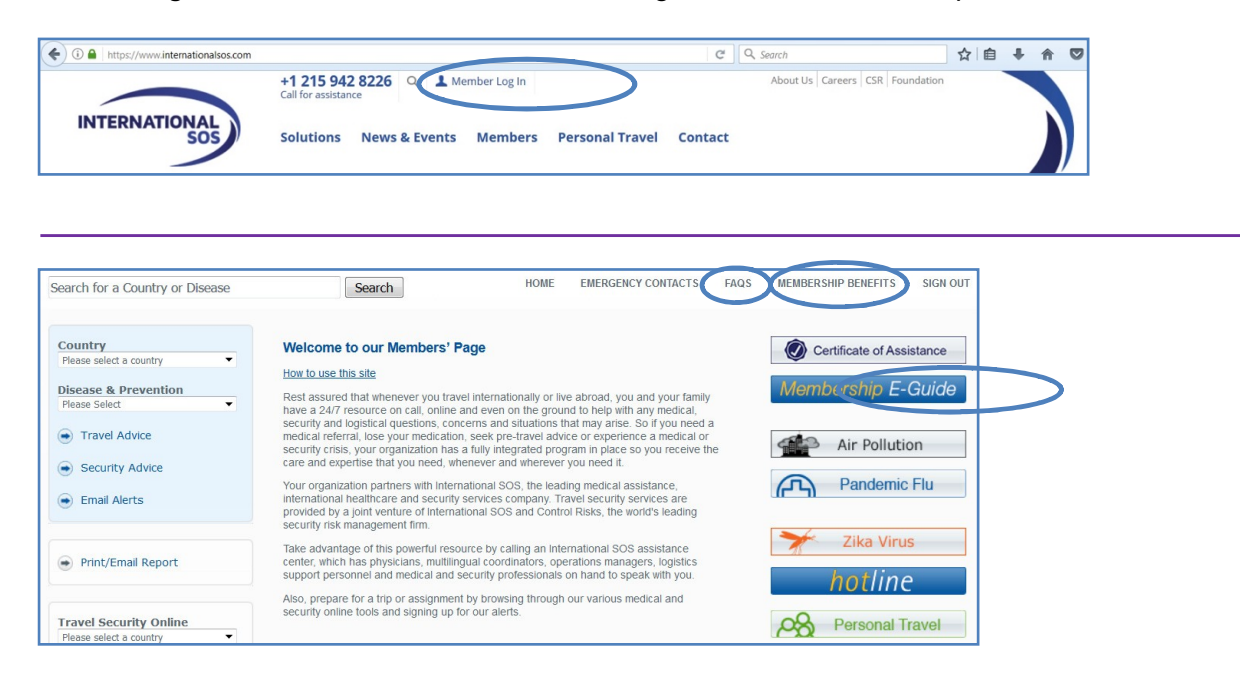